This reference and programming guide contains condensed specifications, a summary of front panel operating controls, and IEEE-488 programming commands and examples for the Models 194A, 1941, and 1944A. It is intended to provide a quick reference to the many available features of your instrument as well as the many programming commands available to control the instrument over the IEEE-488 bus.

Because of the limited amount space available in this guide, many details about instrument operation will not be found here. Refer to the Model 194A Instruction Manual for aspects of instrument operation not covered in this guide.

This guide describes the following aspects of the Model 194A:

- · Front panel operation including XY mode.
- A description of mathematical functions.
- Input and output signal connections.
- IEEE-488 programming information, including commands, data and status formats, and example programs for typical controllers.

© 1989, Keithley Instruments, Inc. 28775 Aurora Road Cleveland, Ohio 44139 Document Number: 194A-900-01 Rev. A

| CONDENSED SPECIFICATIONS 4              |
|-----------------------------------------|
| ENGINEERING UNITS CONVERSION            |
| SAFETY PRECAUTIONS 6                    |
| FRONT PANEL FEATURES AND OPERATION      |
| Display                                 |
| Annunciators                            |
| General Display Messages                |
| Shift Functions                         |
| Mathematical Functions                  |
| Ratio and Difference Modes              |
| Range                                   |
| Data Entry                              |
| Programmable Parameters                 |
| Rate and Samples Programming            |
| Recalling Data                          |
| Trigger                                 |
| Channel Selection                       |
| Input Coupling                          |
| Zero                                    |
| Filter                                  |
| FRONT PANEL PROGRAMS 25                 |
| Setup_                                  |
| Status                                  |
| Reset                                   |
| XY Mode                                 |
| INPUT AND OUTPUT CONNECTIONS            |
| A/D Module Input/Output Connections     |
| Analog Output Connections               |
| External Clock                          |
| IEEE-488 PROGRAMMING                    |
| Device-dependent Commands               |
| TRANSLATOR MODE                         |
| CONTROLLER PROGRAMS                     |
| IBM XT or PC (with CEC Interface)       |
| Hewlett-Packard 300 Series Compac       |
| ASCII CHARACTER CODES AND IEEE-488      |
| MULTILINE INTERFACE COMMAND MESSAGES 62 |

## **CONDENSED SPECIFICATIONS**

#### **DC Characteristics**

| 16-bit Range        |       | 8-bit Range | e        |             |
|---------------------|-------|-------------|----------|-------------|
| Resolution Accuracy |       | Resolution  | Accuracy |             |
| 1 year 18-28°C      |       | 1 year 18-2 | 8°C      |             |
| ±(%rdg + offset)    |       | ±(%rdg +    | offset)  |             |
| 320mV               | 10μ∨  | 0.03+200nV  | 2.56mV   | 0.42+2.56mV |
| 3.2V                | 100μV | 0.025+2mV   | 25.6mV   | 0.42+25.6mV |
| 32V                 | 1mV   | 0.035+20mV  | 256mV    | 0.42+256mV  |
| 200V                | 10mV  | 0.035+200mV | 2.56V    | 0.42+2.56V  |

**INPUT IMPEDANCE:**  $1M\Omega$  in parallel with less than 47pF.

MAXIMUM ALLOWABLE INPUT: 250V peak, 2 × 10<sup>7</sup>V Hz.

- **MAXIMUM SAMPLING RATE:** 1MHz at 8-bit resolution; 100kHz at 16-bit resolution.
- MATH FUNCTIONS: Average, Peak, Peak-to-Peak, TRMS, Standard Deviation, Integral, Waveform.
- FRONT PANEL PROGRAMS: IEEE-488 Address, Self Test, Digital Calibration, Calibration Storage, X Output Full Scale, Y Output Full Scale, Z Output Blanking Level.
- **DISPLAY:** Fourteen digit alphanumeric LED display.

RANGING: Manual or autoranging.

CONNECTORS: All I/O connectors are BNC except Real Time Output (DB-25) and IEEE-488 connectors.

## ENGINEERING UNITS AND SCIENTIFIC NOTATION CONVERSION

| Prefix                                                                           | Engineering<br>Symbol                     | Scientific Notation                                                                                                    |
|----------------------------------------------------------------------------------|-------------------------------------------|----------------------------------------------------------------------------------------------------|
| femto-<br>pico-<br>nano-<br>micro-<br>milli-<br>kilo-<br>mega-<br>giga-<br>tera- | f<br>p<br>n<br>#<br>m<br>k<br>M<br>G<br>T | $     \begin{array}{r}       10^{-15} \\       10^{-12} \\       10^{-9} \\       10^{-6} \\       10^{-3} \\       10^{3} \\       10^{6} \\       10^{9} \\       10^{12} \\       10^{12} \\       10^{14}   \end{array} $ |

## SAFETY PRECAUTIONS

The following safety precautions should be observed before using the Model 194A:

- Before operation, ground the instrument through a properly earth grounded power receptacle.
- 2. Do not exceed 30V rms between input low and earth ground.
- 3. Do not exceed the maximum allowable input as defined in the condensed specifications section of this guide.
- 4. Before servicing, disconnect the Model 194A from the power line and all other equipment.
- 5. Do not touch any terminals while the instrument is turned on or connected to any other equipment or sources.

## FRONT PANEL FEATURES AND OPERATION

## DISPLAY

#### DESCRIPTION

The Model 194A display consists of fourteen 14-segment LED units which display both instrument readings as well as many messages to augment the various operational modes. The basic display format for readings includes the voltage value, units (mV or V), mathematical function (for example AVG for average) and channel number (1 or 2). Channel 2 is available only for those units equipped with a Model 1944A A/D module in the CARD 2 location.

The display can be operated single-channel or dual-channel, as selected with the CHANNEL button. The selected channel also dictates which channel is affected by pressing other buttons. Most other modes cannot be changed when the display is in the dual-channel mode.

#### DISPLAY EXAMPLES

Typical examples for the display modes include:

Channel 1 Average Reading: -1.2500 V AVG 1. Channel 2 TRMS Reading: 0.3450 mV RMS 2. Dual Channel Reading: -1.2500 0.3450

## **ANNUNCIATORS**

Front panel annunciators indicate when a number of front panel modes are selected as described below:

IEEE-488 STATUS: The TALK, LISTEN, and REMOTE indicators show when the instrument has been placed in those respective modes via programming commands sent over the IEEE-488 bus. These indicators are not operational during front panel operation.

ZERO: Indicates when a baseline measurement is being subtracted from subsequent measurements.

FILTER: Shows when either the 50kHz or 500kHz analog filters are enabled.

SGL/CONT: Indicates when the instrument is in the single or continuous trigger.

SLOPE: Shows whether the instrument will be triggered on the rising or falling edge of an input signal waveform.

CPLG: Indicates ac or dc input coupling. Ground coupling is selected when both indicators are off.

AUTO: Shows when the instrument is in the autorange mode.

SHIFT: Shows when the shift mode has been enabled by pressing the shift key. Shifted modes are marked below the respective control buttons.

RECALL: Indicates when the recall mode is in effect. This mode allows access to individual samples in the measurement buffer.

## **GENERAL DISPLAY MESSAGES**

Display messages that may occur during general front panel operation are summarized below. The unit also has a number of specific messages associated with the various operating modes, as described in the instruction manual.

| MESSAGE        | DESCRIPTION                                        |
|----------------|----------------------------------------------------|
| OFLO           | Overrange input applied for at least one sample.   |
| SHIFTLESS KEY  | Shift function invoked for key not having one.     |
| NMBR TOO SMALL | Too small a value keyed in dur-<br>ing data entry. |
| NMBR TOO LARGE | Too big a value keyed in during data entry.        |

## SHIFT FUNCTIONS

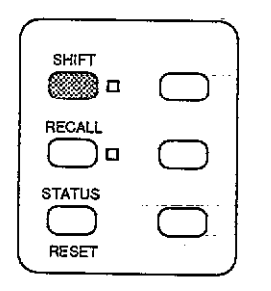

Many of the front panel keys have a secondary function which is placed into affect by pressing the SHIFT key before pressing that particular button. Each shifted function is listed below the key in question. For example, pressing SHIFT ZERO VAL allows a baseline value to be keyed in from the front panel. While the shift function is enabled, the associated indicator will be on. Pressing a key which does not have a shifted function will result in the following display message:

#### SHIFTLESS KEY

## MATHEMATICAL FUNCTIONS

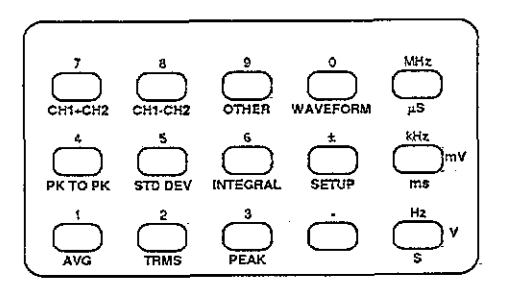

#### DESCRIPTION

The Model 194A has a number of mathematical functions that can be applied to the measurement. If the instrument

is in a continuous trigger mode, a single math function, once selected, can be applied to successive measurements. In a single trigger mode, a variety of different math functions can be applied to a single measurement. Each mathematical function can be enabled by pressing SHIFT followed by the corresponding key.

#### OPERATION

WAVEFORM: Displays the individual sample occurring at the trigger point, or the sample as close as possible to the trigger point. Example: 1.2345 V DC 1.

PK TO PK: Displays the peak-to-peak value of the measurement, which is calculated by subtracting the most negative sample from the most positive sample. Example: 2.3410 V P-P 1.

STD DEV: Displays the standard deviation of the measurement, which shows how far the samples deviate from the average of the measurement. Example: -12.341 V STD 1.

INTEGRAL: Displays the integral of the measurement, which is the area under a curve bounded by the measurement amplitude and the measurement duration. Example: 800.23 VS 2.

AVG: Shows the average of the measurement, which is calculated by dividing the sum of all the samples by the number of sample. Example: -16.225 V AVG 1.

TRMS: Displays the true rms value of the measurment. Example: 31.800 V RMS 1.

PEAK: Shows the most positive or most negative sample in the measurement. Example: 1.1220 V PK+ 1. Press repeatedly to alternate between positive and negative peak.

## RATIO AND DIFFERENCE MODES

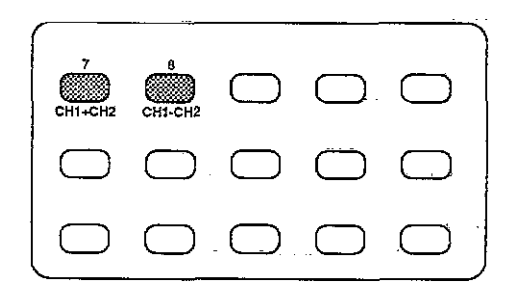

#### DESCRIPTION

The ratio and difference modes allow you to divide the channel 1 reading by the channel 2 reading or to subtract the channel 2 reading from the channel 1 reading. In order to use either of these modes, the optional Model 1944A A/D Module must be installed in the CARD 2 location. If there is no second channel installed, pressing either CH1-CH2 or CH1+CH2 module installed will result in the following message:

#### NO A/D IN CH 2

#### **OPERATION**

CH1 $\div$ CH2 (Ratio): To display the ratio between the two channels, press SHIFT CH1+CH2. The instrument will then display the ratio as in this example: 1.2367 V 1/2.

CH1-CH2 (Difference): To display the difference between the two channels, press SHIFT CH1-CH2. The instrument will then display the difference between the two channels, as in this example: 2.4000 V 1-2.

## RANGE

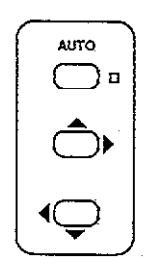

#### DESCRIPTION

The ranging controls give you control over sensitivity of the measurement. The range may be selected either on an automatic or manual basis. When using manual ranging, the lowest range possible without overranging the instrument should be used to maximize accuracy and resolution.

Available ranges and resolution are summarized below.

| Range | 8-bit Resolution | 16-bit Resolution* |
|-------|------------------|--------------------|
| 320mV | 2.56mV           | f<br>10μ∨          |
| 3.2V  | 25.6mV           | 100µV              |
| 32V   | 256mV            | 1mV                |
| 200V  | 2.56V            | 10mV               |

\* 16 bit resolution at sampling rates IOOkHz and lower.

#### **OPERATION**

AUTO: The AUTO button toggles the instrument between auto and manual ranging. The AUTO indicator will be on when in autoranging.

Uprange: Pressing uprange moves the instrument to the next higher range until the highest (200V) range is reached. Uprange also cancels autorange if that mode is presently enabled. Uprange is also used with various other functions such as data entry and recall.

Downrange: This key moves the instrument to the next lower range when pressed until the lowest (320mV) range is reached. Downrange also cancels autorange if enabled, and it is used with various other functions such as data entry and recall.

## DATA ENTRY

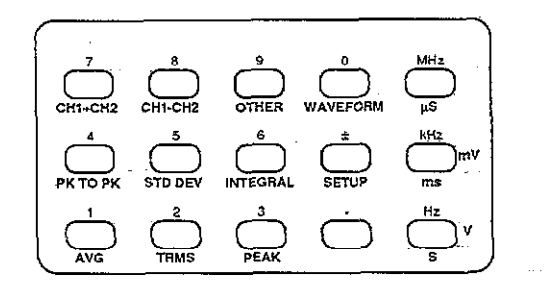

#### DESCRIPTION

The Data Entry keys allow the entry of numeric data into those functions requiring values. These keys are used to program values for rate, samples, trigger level, zero, and trigger delay. During the entry process, the keyed in digits will appear on the display.

#### OPERATION

Numeric Keys  $\{0.9, +/., .\}$ : These keys enter actual numeric data including decimal point and sign into the display after the appropriate function has been entered.

ENTER: Pressing ENTER actually enters keyed in data into the function in question.

CANCEL: May be used to cancel keyed in data and return to the previous value.

Units Keys (MHz, kHz, Hz): Determines the type of units to be keyed in. Voltage or time or frequency units are automatically chosen by the selected function. Pressing a units key automatically enters the displayed data.

FREQ/TIME: This key toggles the instrument between time ( $\mu$ sec, msec, s) and frequency (MHz, kHz, Hz) units. For example, sampling rate may be entered either as time interval or sampling frequency units.

Cursor Control: During the data entry process, the digit affected by pressing a numeric key will be indicated by a flashing segment or digit. This cursor can be moved left or right with the downrange or uprange buttons, respectively.

## PROGRAMMABLE PARAMETERS

Parameters to be programmed with the Data Entry keys are summarized below, along with limits and resolution of each parameter.

| Function     | Limits                               | Resolution       |
|--------------|--------------------------------------|------------------|
|              |                                      |                  |
| RATE         | Time 1µsec-1sec                      | 0.1µsec          |
|              | Frequency 1Hz-1MHz                   | Hz               |
| SAMPLES      | No: 1-65,535*                        | Samples          |
|              | Time: 0µsec-65,534sec*               | ec               |
| DELAY        | No Samples: -65,536 to               | Samples          |
|              | 107                                  |                  |
|              | Time: -65,536 to 10 <sup>7</sup> sec | 0.1 <i>µ</i> sec |
| LEVEL        | ±200V                                | μV               |
| ZERO VAL     | ±200V                                | μV               |
| X Output     | 1-10V nominal                        | μV               |
| Full Scale** |                                      |                  |
| Y Output * * | 1-10V nominal                        | μV               |
| Full Scale   |                                      |                  |

\*32,768 in 16-blt mode.

\*\*Accessed with OTHER key.

## RATE AND SAMPLES PROGRAMMING

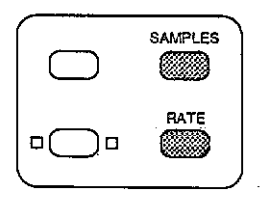

A measurement is made up of a number of samples taken at specific intervals. The number of samples in that measurement, as well as how fast those samples are taken can be programmed with the SAMPLES and RATE keys. These parameters are entered with the Data Entry keys once the mode in question is enabled.

RATE: Sampling rate may be entered in time (1sec  $-1_{\mu}$ sec) or frequency (1Hz-1MHz). To program sampling rate, press the RATE key and press the numeric buttons in the desired sequence. Press the FREQ/TIME key, as required, to enter time or frequency units.

SAMPLES: The size of the measurement may be entered as the number of samples (1-65,536) or measurement time duration (1 $\mu$ sec-65,536sec). To program the number of samples, press SAMPLES and then key in the desired value with the numeric keys. Use FREQ/TIME to select sampling interval or number of samples, as desired.

## **RECALLING DATA**

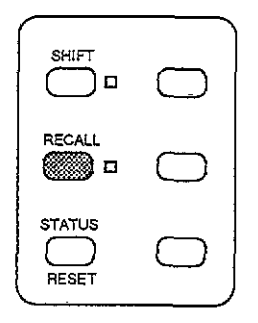

Recall allows you to display individual samples within the measurement. This mode is entered by using the RECALL button. Once in the recall mode, individual samples may be accessed on a sequential or random basics.

#### OPERATION

To enter recall, simply press the RECALL button. While in this mode, the RECALL indicator button will be on. To access individual samples, either use the uprange or downrange keys to access individual samples, or key in a specific sample number and press the ENTER key.

## TRIGGER

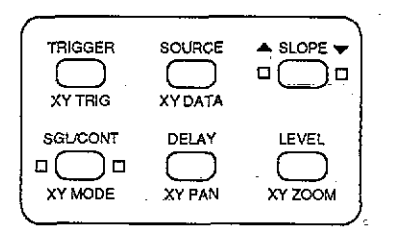

#### DESCRIPTION

The Model 194A may be triggered in a variety of different ways: with the TRIGGER button, with an input pulse applied to the TRIGGER IN jack, from the other channel, or from the input signal. When triggering from the input signal, the slope and trigger level can be programmed.

#### OPERATION

SOURCE: To select the trigger source, press SOURCE repeatedly until the desired mode is displayed: front panel (TRIGGER), input signal, external, or other channel. Press CHANNEL to save the selected source.

SGL/CONT: A measurement sequence can be performed on a continuous or single basis. In a continuous mode, the instrument repeatedly arms the A/D for the next trigger measurement without requiring additional triggers. In the single mode, a separate arm stimulus is required for each measurement. SGL/CONT toggles the instrument between these two modes, as indicated by the respective indicator.

TRIGGER: When selected with the SOURCE key, pressing this key will initiate a continuous or single measurement, depending on the selected mode.

SLOPE: Rising or falling edge triggering may be selected with the SLOPE key only when input signal triggering is selected. The annunciator next to the key indicates the selected mode.

LEVEL: When triggering from the input signal, the actual voltage level at which the unit is triggered may be selected with the LEVEL key. Once this mode is entered, the voltage is keyed in with the Data Entry keys.

DELAY: Delay selects the number of samples between the trigger and the first sample. A positive or negative delay may be selected. Delay may be entered in number of samples or actual time by using the FREQ/TIME key.

## **CHANNEL SELECTION**

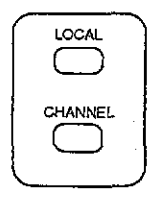

#### DESCRIPTION

For dual-channel units, the CHANNEL button allows you to select one of three display modes: channel 1, channel 2, or dual-channel display. For the two single-channel modes, the displayed channel also determines which channel will be affected by pressing other keys. In the dual channel mode, most other buttons are inoperative.

## **INPUT COUPLING**

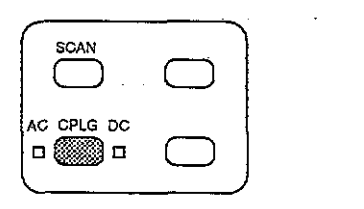

1.22

21

The Model 194A has three available forms of input coupling: ac, dc, and ground. The selected mode of coupling is selected with the CPLG key and indicated by the respective indicators. When ground coupling is selected, both ac and dc will be off.

#### OPERATION

The input circuit is configured as follows for the three modes:

DC: A straight-through dc signal path is established.

AC: Instrument response is down 3dB at 2Hz.

Ground: The high and low terminals of the input amplifier are shorted together.

## ZERO

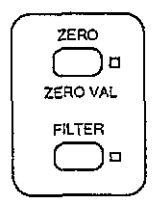

Zero allows a baseline measurement to be subtracted from subsequent measurements. The baseline can be obtained either from an applied signal, or keyed in with the data entry keys. Once a baseline is established, it will be subtracted from measurements until disabled. Any such zero will be subtracted from the from the number to be displayed.

#### **OPERATION**

Zeroing an Applied Signal. Connect the signal to act as a zero baseline with zero disabled and press the ZERO key. Apply the measured signal and take readings as usual. The displayed value will be the difference between the applied signal and the stored baseline value.

Keying in the Zero Value. To key in the baseline from the front panel, press SHIFT ZERO VAL, key in the desired value then press ENTER. The baseline will remain in effect as long as the ZERO indicator is on.

## FILTER

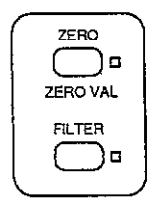

The Model 194A has two available low-pass analog filters with -3dB points of 50kHz and 500kHz. These filters are selected with the FILTER buttton. When either the 50kHz or 500kHz filters are enabled, the FILTER indicator will be on.

#### OPERATION

To select one of the filters, simply press the FILTER button until the correct display message is shown (50kHz, 500kHz, or off). When the desired filter is shown, press the CHAN-NEL key to return to the previous mode.

## FRONT PANEL PROGRAMS

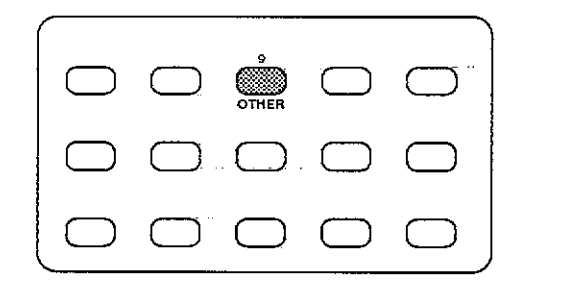

#### DESCRIPTION

The OTHER key allows selection of a number of front panel program modes as follows: IEEE-488 address; self test; digital calibration; NVRAM storage; X output full scale value; Y output full scale value; and Z output blanking level. These programs are numbered 0-6, and are entered by pressing the OTHER key. Once this mode has been entered, you can either key in the appropriate digit, or use the uprange and downrange keys to scroll through available programs.

#### **OPERATION**

IEEE-488 Address (SHIFT, OTHER, 0): Once entered, you can program a valid primary address (0-30) by using the Data Entry or cursor keys and then pressing enter.

Self Test (SHIFT, OTHER,1): Performs a self test on internal instrument circuitry and will return appropriate error messages.

Digital Calibration (SHIFT, OTHER, 2): Digital calibration, which requires specialized test equipment, is performed by this program.

NVRAM Storage (SHIFT, OTHER, 3): Stores calibration constants in NVRAM once the unit is calibrated.

X Output Full Scale (SHIFT,OTHER,4): Programs the maximum voltage at the X analog output jack.

Y Output Full Scale (SHIFT, OTHER, 5): Sets the maximum voltage of the Y analog output...

Z Output Blanking Level (SHIFT, OTHER,6): Determines the blanking level at the Z analog output.

## SETUP

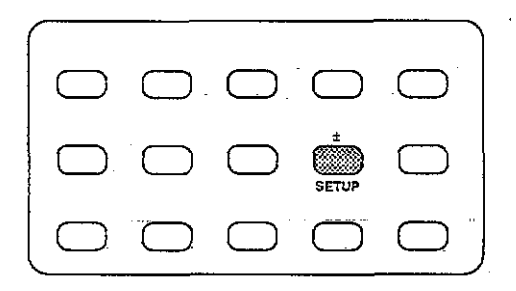

#### DESCRIPTION

Setup allows you to store up to two different instrument configurations in NVRAM. These setups can then be later

recalled, thus simplifying instrument configuration for a variety of different test procedures.

#### **OPERATION**

Saving Setups: Select the channel (or scanner) to be configured and program the desired modes. Press the SETUP button twice followed by the desired setup number (1-2). Press ENTER to store the selected configuration. Setup 0 contains the factory defaults and cannot be reprogrammed.

Recalling Setups: Press SETUP followed by the desire setup number. Press the ENTER key to recall the desired setup.

## STATUS

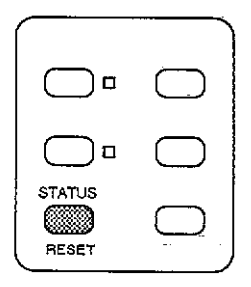

#### DESCRIPTION

The current instrument status for both channels, can be determined by recalling instrument status with STATUS key.

The returned status values will depend on the present selected operating modes.

#### OPERATION

To access instrument status, simply press the STATUS key once, the unit will display the following status parameters in the following order, moving through the list at about one item per second:

Zero value Filter status (50kHz or 500kHz) Trigger source Trigger mode Trigger delay Trigger level Sample rate Measurement size Maximum sample rate for each resolution

## RESET

#### DESCRIPTION

The RESET key allows you to quickly return the instrument to the power-on default configuration (setup 1). Both A/D channels will be affected by this key.

#### **OPERATION**

To simulate a power on reset, simply press SHIFT RESET.

## XY MODE

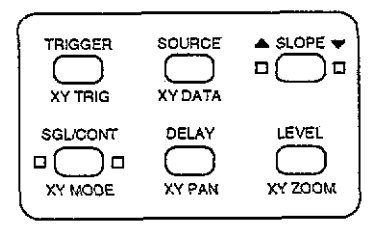

#### DESCRIPTION

The XY mode allows you to plot your data on a display device such as a CRT, oscilloscope, or plotter. Connections to these plotting devices is made throught the X, Y, and Z analog output jacks on the rear panel. Various scaling factors can be applied to the data before being plotted.

#### **OPERATION**

XY MODE: Enters the XY mode and allows the selection of the type of plotting device: CRT, oscilloscope, or plotter.

XY DATA: Allows you to select the source of data to be displayed, individual samples from the measurement buffer, or readings from the display buffer for either channel 1 or channel 2.

XY TRIG: Used to start and stop the analog output sequence.

.....

XY ZOOM: Provides a method of scaling data located in the buffer to the display window.

~

XY PAN: Controls which data point is the first displayed in the window.

. . \_\_\_\_\_

## INPUT AND OUTPUT CONNECTIONS

## A/D MODULE INPUT/OUTPUT CONNECTIONS

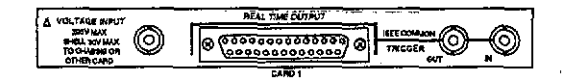

#### DESCRIPTION

Each A/D module has several input or output connectors on the rear panel for voltage signal input, real time output, and trigger input and output. Each of these connectors is briefly described below.

#### OPERATION

VOLTAGE INPUT: All voltage input signals are applied to this BNC jack for processing and A/D conversion. Note that the maximum input voltage is 250V peak,  $2 \times 10,^{\circ}$ V Hz. The maximum common mode voltage is 30V.

REAL TIME OUTPUT: A/D data at the sampling rate may be read via this output. Data can be transmitted in 8-bit or 16-bit format. This connector is also used to select between internal and external sample rate clocks.

TRIGGER IN: A negative-going pulse at TTL levels ( $10\mu$ sec minimum) can be applied to this jack to one trigger a measurement. External triggering must be selected with the SOURCE key before this connector is active.

TRIGGER OUT: A negative going  $10\mu$ sec pulse at TTL levels will appear at this jack when a valid measurement trigger occurs. The pulse will occur regardless of the selected trigger source.

## ANALOG OUTPUT CONNECTIONS

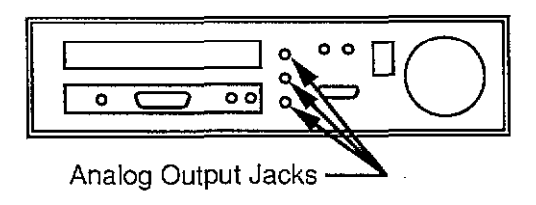

#### DESCRIPTION

. . . . . . . . . .

The analog output includes three jacks located on the rear panel, labeled X, Y, and Z. Signals appearing at these jacks are controlled by the XY mode. Each jack is a standard BNC connector.

X OUTPUT: This signal, which provides time information, should be used as an X-axis signal for a plotter or CRT.

Y OUTPUT: The Y output provides amplitude about the various samples, and should be used as a Y-axis signal for the CRT and plotter, and vertical input information for an oscilloscope.

Z OUTPUT: The Z output provides a blanking pulse for a CRT, an external trigger pulse for an oscilloscope, or a pen up signal for a plotter.

## EXTERNAL CLOCK

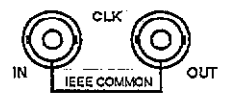

#### DESCRIPTION

The external clock jacks provide methods of synchronizing two or more Model 194s together to a common time base, as described below.

#### **OPERATION**

CLK IN: An externally generated 10MHz clock at TTL levels can be applied to this input to synchronize sample taking to an external time base. Detection and switching is automatic.

CLK OUT: Normally, the internal 10MHz clock (TTL levels) of the Model 194A will appear at this output. If the unit is operating with an external time base, the external clock rate will appear at CLK OUT instead.

Synchronizing units: To synchronize units, connect the CLK OUT of the master unit to the CLK in of the slave unit. Other units may be daisy chained in a similar manner.

## **IEEE-488 PROGRAMMING**

#### DEVICE-DEPENDENT COMMANDS

| FUNCTION |                                    |
|----------|------------------------------------|
| FO       | Waveform (sample at trigger point) |
| F1       | Average                            |
| F2       | TRMS                               |
| F3       | + Peak                             |
| F4       | - Peak                             |
| F5       | Peak-to-peak                       |
| F6       | Standard deviation                 |
| F7       | Integral                           |
| F20      | CH1-CH2                            |
| F21      | CH1/CH2                            |

| RANGE |                                     |
|-------|-------------------------------------|
| RO    | Auto                                |
| R1    | 320mV                               |
| R2    | 3.2V                                |
| R3    | 32V                                 |
| R4    | 200V                                |
| R12   | Cancel auto (stay on present range) |

| RATE |                                               |
|------|-----------------------------------------------|
| S0,m | m = sampling rate in sec<br>(1E-6≤m≤1sec)     |
| S1,m | m = sampling frequency in Hz<br>(1 ≤m ≤1E6Hz) |

| NUMBER SAMPLE | S   |                                                                             |
|---------------|-----|-----------------------------------------------------------------------------|
| N0,m          | m = | number of samples<br>(1 ≤m ≤ 65,536, 8-bit;<br>1 ≤m ≤ 32,767, 16-bit)       |
| N1,m          | m = | measurement duration in<br>sec (0≤m≤65,534E3,<br>8-bit; 0≤m≤32,766, 16-bit) |

| TRIGGER |                              |
|---------|------------------------------|
| то      | Continuous, talk             |
| T1      | Single, talk                 |
| T2      | Continuous, GET              |
| Т3      | Single, GET                  |
| T4      | Continuous, X                |
| T5      | Single, X                    |
| T6      | Continuous, external         |
| T7      | Single, external             |
| T20,m   | Continuous, + slope, level m |
|         | (~200≤m≤÷200V)               |
| T21,m   | Single, + slope, level m     |
|         | (-200≤m≤+200V)               |
| T22,m   | Continuous, – slope, level m |
|         | (-200≤m≤+200V)               |
| T23,m   | Single, – slope, level m     |
|         | (-200≤m≤+200V)               |
| T24     | Continuous, other channel    |
| T25     | Single, other channel        |
| T26     | Continuous, immediate        |
| T27     | Single, immediate            |
| T30     | Start plotter                |
| T31     | Stop plotter                 |

| DELAY |                                               |
|-------|-----------------------------------------------|
| W0,±m | Delay in number of samples<br>(-65,536≤m≤1E7) |
| W1,±m | Delay in sec (~65,536≤m≤1E7)                  |

| · 11 | ت و | - C 164 |
|------|-----|---------|
|      | -   |         |

| DATA FORMAT |                                                        |
|-------------|--------------------------------------------------------|
| GO          | ASCII, 1 rdg, prefix on, suffix off                    |
| G1          | ASCII, 1 rdg, prefix off, suffix off                   |
| G2          | ASCII, 1 rdg, prefix on, suffix on                     |
| G3          | ASCII, n rdgs, prefix on, suffix off                   |
| G4          | ASCII, n rdgs, prefix off, suffix off                  |
| G5          | ASCII, n rdgs, prefix on, suffix on                    |
| G6          | Binary, n rdgs, prefix off, suffix off                 |
| G7          | Binary, n rdgs (byte count), prefix<br>off, suffix off |

| ANALOG OUTPUT                                                             |         |
|---------------------------------------------------------------------------|---------|
| 00 Abort plotter                                                          |         |
| 01 Test Analog Output (all                                                |         |
| outputs=full scale)                                                       |         |
| 02,0 XY mode off                                                          |         |
| 02,1 CRT mode                                                             |         |
| 02,2 Scope mode                                                           |         |
| 02.3 Future expansion                                                     |         |
| 02,4 Slow plot (XY analog p                                               | lotter) |
| 02,5 Strip chart                                                          |         |
| 03,0 Measurement buffer                                                   |         |
| 03,1 64k RAM buffer                                                       |         |
| 03,2 Display readings                                                     |         |
| 03,3 IEEE-488 reading buffer                                              | r       |
| O4,m m=X output full scale v<br>(1 <m <10)<="" td=""><td>voltage</td></m> | voltage |
| O5,m m=Y output full scale v                                              | /oltage |
| (1 ≤m ≤10)                                                                |         |
| 06,m m=Z output blanking le                                               | vel     |
| 07.m m=XY zoom value                                                      |         |
| (0.1 ≤m ≤1000)                                                            |         |
| O8,m m=XY pan value                                                       |         |
| { (-65,536≤m≤65,536                                                       | )       |
| O9 Start plotter                                                          |         |

| BUFFER POINTER |                                                               |
|----------------|---------------------------------------------------------------|
| BO             | Clear waveform output, decre-<br>ment reading buffer pointer. |
| B1,m           | Set measurement buffer start<br>pointer to m.                 |
| B2,m           | Set measurement buffer end pointer to m.                      |
| B3,m           | Set reading buffer start pointer to m.                        |

----

# READING BUFFER Q0 Reading buffer off. Q1 Linear reading buffer on. Q2 Circular reading buffer on.

| FILTER |               |  |
|--------|---------------|--|
| PO     | Filter off    |  |
| P1     | 500kHz filter |  |
| P2     | 50kHz filter  |  |

| ZERO |                                                 |
|------|-------------------------------------------------|
| Z0 · | Disable zero                                    |
| Z1   | Enable zero                                     |
| Z2 - | Use next measurement as<br>baseline             |
| Z3,m | Use value m as baseline value<br>(−200≤m≤+200V) |
| Z4   | Z2 + Z1                                         |
| Z5,m | Z3 + Z1 (−200≤m≤+200V)                          |

| INPUT COUPLING |                 |  |
|----------------|-----------------|--|
| 10             | Dc coupling     |  |
| 11             | Ac coupling     |  |
| 12             | Ground coupling |  |

| STATUS |                                  |
|--------|----------------------------------|
| UO     | Current channel status           |
| U1     | Error status                     |
| U2     | Data status                      |
| U3     | Zero (Z) parameter               |
| U4     | Delay (W) parameter              |
| U5     | Number samples (N) parameter     |
| U6     | Sample rate (S) parameter        |
| U8     | Trigger level                    |
| U9     | Measurement buffer start pointer |
| U10    | Measurement buffer end pointer   |
| U11    | Reading buffer start pointer     |
| U12    | Get Translator list              |

-

| SRQ disabled   |                                                                                                |
|----------------|------------------------------------------------------------------------------------------------|
| Overflow       |                                                                                                |
| Data condition |                                                                                                |
| Button pressed |                                                                                                |
| Reading done   |                                                                                                |
| Ready          |                                                                                                |
| Error          |                                                                                                |
|                | SRQ disabled<br>Overflow<br>Data condition<br>Button pressed<br>Reading done<br>Ready<br>Error |

| CHANNEL |                                       |
|---------|---------------------------------------|
| C1      | Channei 1 A/D module                  |
| C2      | Channel 2 A/D module                  |
| C12     | Composite channel 1 and 2<br>display. |

| EOI, HOLD OFF |                                        |
|---------------|----------------------------------------|
| КО            | EOI and hold off on X enabled          |
| К1            | EOI disabled, hold off on X<br>enabled |
| К2            | EOI enabled, hold off on X<br>disabled |
| К3            | Both EOI and hold off on X disabled    |

| TERMINATOR |                                |
|------------|--------------------------------|
| Ym         | Program m as single terminator |
| Yn,m       | Program mn as dual terminator  |
| Y (DEL)    | No terminator                  |

| SAVE* | · ·                      |  |
|-------|--------------------------|--|
| L1    | Save setup 1             |  |
| L2    | Save setup 2             |  |
| L4,m  | Calibrate using value m  |  |
|       | $(-200 \le m \le +200V)$ |  |
| L5    | Store cal in NVRAM       |  |

| RECALL |                      |
|--------|----------------------|
| AO     | Recall factory setup |
| A1     | Recall setup 1       |
| A2     | Recall setup 2       |

#### HIT BUTTON

Hn Act as if button n (1-38) has been pressed

| DISPLAY |                                            |
|---------|--------------------------------------------|
| DaaaaX  | Display ASCII characters aaaa (14 maximum) |
| DX      | Return to normal display mode              |

| SELF TEST |                            |  |
|-----------|----------------------------|--|
| J1        | U1 self test byte =1: fail |  |

| EXECUTE |                                |
|---------|--------------------------------|
| x       | Execute other device-dependent |
|         | commanus                       |

NOTE: The following characters may be used as delimiter in place of comma: ! @ # \$ %  $\land$  & ( ) =  $\land$  / < > ? : ; <space >

\*m parameter is in microvolts.

| DECIMAL<br>WEIGHTING | 128        | 64  | 32  | 16  | 8   | 4   | 2   | 1               |                                   |
|----------------------|------------|-----|-----|-----|-----|-----|-----|-----------------|-----------------------------------|
| BIT<br>POSITION      | <b>9</b> 7 | B6  | B5  | B4  | B3  | B2  | B1  | во              |                                   |
|                      | 0          | 1/0 | 1/0 | 1/0 | 1/0 | 1/0 | 1/0 | 1/0             |                                   |
| 1~SRO BY             | 194        |     |     |     |     |     |     | L <sub>1-</sub> | DVERFLOW<br>- 1-DATA<br>CONDITION |
| 1-ERROR-<br>1-READY  |            | _   |     |     |     |     | 1=B | -REA            | N PRESSED                         |

#### Figure 1. SRQ Mask and Status Byte Format

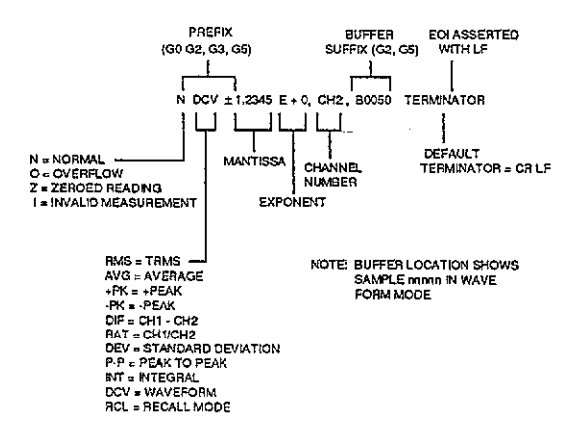

#### Figure 2. ASCII Data Format (G0 to G5)

Figure 3. Binary Data Format

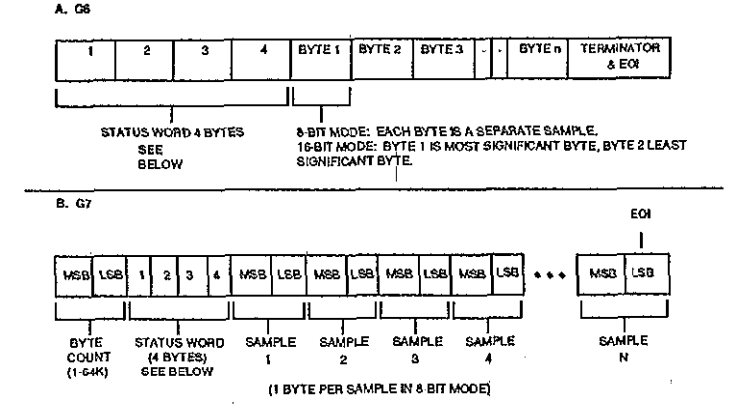

\$

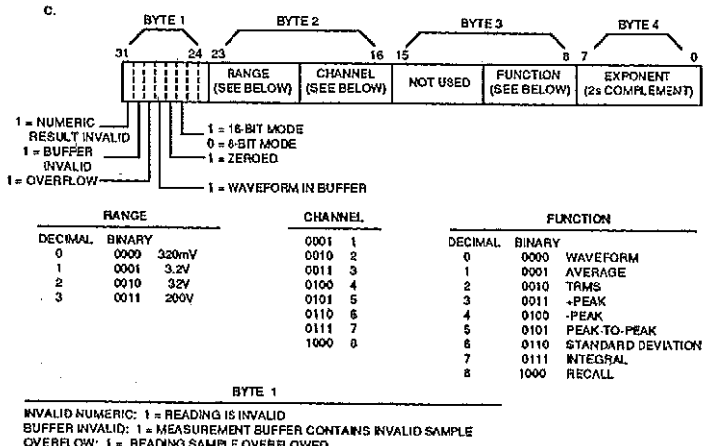

Figure 3. Binary Data Format (Cont.)

NVALUD NUMERIC: 1 = MEADING IS INVALUD BUFFER INVALUD: 1 = MEADING IS INVALUD OVERFLOW: 1 = READING SAMPLE OVERFLOWED WAVEFORM NB DUFFER: 1 = MEASUBMENT BUFFER CONTAINS & WAVEFORM 4/16 BIT MODE: 1 = 16:BIT; 0 = 6 BIT 2EROSE): 1 = 72EROIS ENABLED 194FnnRnnTinnPnZnKnHnninAnLnQnGnJnnCnnMnnnYnnnnnTERMINATOR

#### MODEL NUMBER (194)

FUNCTION (Fnn) 00=WAVEFORM 01=AVERAGE\* 02=TRMS 03=+PEAK 04=-PEAK 05=PEAK TO PEAK 06=STANDARD DEVIATION 07=INTEGRAL 20=CH1-CH2 21=CH1/CH2

#### RANGE (Rnn)

0=AUTO\* 1=320mV 2=3.2V 3=32V 4=200V

#### TRIGGER (Thn) 00=CONTINUOUS, TALK 01=SINGLE, TALK 02=CONTINUOUS, GET 03=SINGLE, GET 04=CONTINUOUS, X 05=SINGLE, X 06=CONTINUOUS, EXTERNAL 07=SINGLE, EXTERNAL 20=CONTINUOUS, +SLOPE 21=SINGLE, +SLOPE

#### Figure 4. U0 Status Word Format

#### 22=CONTINUOUS, -SLOPE 23=SINGLE, -SLOPE 24=CONTINUOUS, OTHER CHANNEL 25=SINGLE, OTHER CHANNEL 26=CONTINUOUS, IMMEDIATE\* 27=SINGLE, IMMEDIATE 30=START PLOTTING 31=STOP PLOTTING

#### FILTER (Pn)

0=OFF\* 1=500kHz 2=50kHz

#### ZERO (Zn)

0=DISABLED\* 1=ENABLED 2=SAVE MEAS 3=USE VAL. 4=Z1 + Z2 5=Z1 +-Z3

#### EOI, BUS HOLD OFF (Kn)

0=EOI, HOLD OFF\* 1=NO EOI, HOLD OFF 2=EOI, NO HOLD OFF 3=NO EOI, NO HOLD OFF

#### **BUTTON PRESSED (Hnn)**

00=NONE 01=ZERO 02=FILTER 03=TRIGGER 04=SGL/CONT 05=SOURCE 06=DELAY

#### Figure 4. U0 Status Word Format (Cont.)

----

| 07 = SLOPE<br>08 = LEVEL<br>09 = SCAN<br>10 = CPLG<br>11 = SAMPLES<br>12 = RATE<br>13 = LOCAL<br>14 = CHANNEL<br>15 = AUTO  |   | · |
|----------------------------------------------------------------------------------------------------|---|---|
| 16= ▲►<br>17= <b>▲</b> ►                                                                                                    |   |   |
| 17 = ×♥                                                                                                    |   |   |
| 18=SHIFT<br>19=RECALL<br>20=STATUS<br>21=ENTER<br>22=CANCEL<br>23=FREQ/TIME<br>24=7<br>25=4<br>26=1<br>27=8<br>28=5<br>29=2 | - |   |
| 30=9                                                                                                    |   |   |
| 31=6                                                                                                    |   |   |
| 32=3                                                                                                    |   |   |
| 33 <b>≃0</b>                                                                                                    |   |   |
| 34=±                                                                                                    |   |   |
| 35=•                                                                                                    |   |   |
| 36=MHz                                                                                                    |   |   |
| 37=kHz                                                                                                    |   |   |
| 38=Hz                                                                                                    |   |   |

### Figure 4. U0 Status Word Format (Cont.)

#### INPUT COUPLING (In)

0=DC COUPLING\* 1=AC COUPLING 2=GROUND COUPLING

#### RECALL SETUP (An)

0=FACTORY SETUP\* 1=SETUP 1\* 2=SETUP 2

#### SAVE (Ln)

1=SAVE SETUP 1\* 2=SAVE SETUP 2 4=CALIBRATE USING VALUE 5=STORE CAL IN NVRAM

#### **READING BUFFER (Qn)**

0=DISABLED\* 1=LINEAR BUFFER 2=CIRCULAR BUFFER, OVERWRITE

#### DATA FORMAT (Gn)

0=ASCII, PREFIX ON, SUFFIX OFF, 1RDG 1=ASCII, PREFIX OFF, SUFFIX OFF, 1RDG 2=ASCII, PREFIX OFF, SUFFIX OFF, 1RDG\* 3=ASCII, PREFIX ON, SUFFIX OFF, n RDGS 4=ASCII, PREFIX OFF, SUFFIX OFF, n RDGS 5=ASCII, PREFIX OFF, SUFFIX OFF, n RDGS 6=BINARY, PREFIX OFF, SUFFIX OFF, BYTE COUNT 7=BINARY, PREFIX OFF, SUFFIX OFF, BYTE COUNT

SELF TEST (Jnn) CODE/MEANING 00=NO ERROR 01=SELFTEST COMPLETE, NO ERROR (GOES TO 00 UO READ)

#### Figure 4. U0 Status Word Format (Cont.)

02=NOT USED 03=NOT USED 04=NOT USED 05=NOT USED 06=NOT USED 07=NOT USED 08=RAM ERROR ON MOTHERBOARD 09=ROM ERROR ON MOTHERBOARD 1X=A/D ERROR ON CH1 (SEE TABLE BELOW FOR X MEANING) 2X=A/D ERROR ON CH2 (SEE TABLE BELOW FOR X MEANING)

A/D ERROR CODES 0=NOISY A/D 1=NOT USED 2=INOPERATIVE CAL ADJUSTMENT 3=NOT USED 4=NOT USED 5=TIMEBASE ERROR 6=NOT USED 7=RAM ERROR

#### CHANNEL (Cnn) 01=CHANNEL 1\* 02=CHANNEL 2 12=COMPOSITE CHANNEL

#### SRQ (Mnnn)

000=DISABLED\* 001=OVERFLOW 002=DATA 004=HIT BUTTON 008=READING DONE 016=READY 032=ERROR

#### Figure 4. U0 Status Word Format (Cont.)

#### TERMINATOR (Ynnnnn)

nnnnn=Y{ASCII} 000000=NO TERMINATOR 013010=CR LF\*

#### TERMINATOR

DEFAULT CR LF

FACTORY DEFAULT

Figure 4. U0 Status Word Format (Cont.)

.

.

#### BUTTON NUMBERS USED BY HIT COMMAND AND RETURNED IN U0 STATUS

| Command | Button    | Command | Button    |
|---------|-----------|---------|-----------|
|         |           |         |           |
| 0       | None      | 21      | ENTER     |
| 1       | ZERO      | 22      | CANCEL    |
| 2       | FILTER    | 23      | FREQ/TIME |
| 3       | TRIGGER   | 24      | 7         |
| 4       | SGL/CONT  | 25      | 4         |
| 5       | SOURCE    | 26      | 1         |
| 6       | DELAY     | 27      | 8         |
| 7       | SLOPE     | 28      | 5         |
| 8       | LEVEL     | 29      | 2         |
| 9       | SCAN      | 30      | 9         |
| 10      | CPLG      | 31      | 6         |
| 11      | SAMPLES   | 32      | 3         |
| 12      | RATE      | 33      | 0         |
| 13      | LOCAL     | 34      | +/-       |
| 14      | CHANNEL   | 35      | ·         |
| 15      | AUTO      | 36      | MHz       |
| 16      | Uprange   | 37      | kHz       |
| 17      | Downrange | 38      | Hz        |
| 18      | SHIFT     |         |           |
| 19      | RECALL    |         |           |
| 20      | STATUS    |         |           |

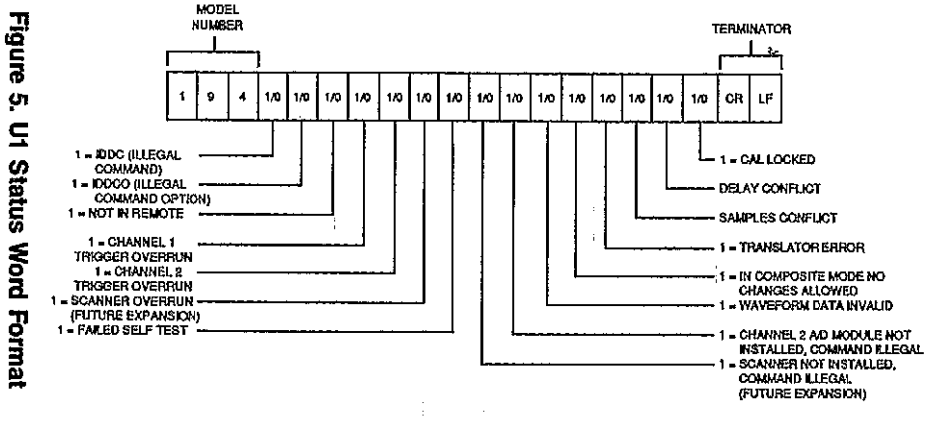

ų,

÷

ដ

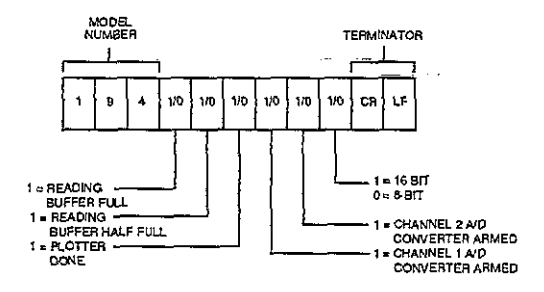

Figure 6. U2 Status Word Format

| z    | ±     | n   | n  | n   | n   | n   | n | n | n | n | TERMINATOR |
|------|-------|-----|----|-----|-----|-----|---|---|---|---|------------|
| Α, ι | JS (Z | ERC | VA | LUE | ST, | ATU | s |   |   |   |            |

|  | W | ± | n | n | n | n | n | n | TERMINATOR |
|--|---|---|---|---|---|---|---|---|------------|
|--|---|---|---|---|---|---|---|---|------------|

B. U4 (DELAY) STATUS

|  | Ň | + | n | n | n | n | n | TERMINATOR |
|--|---|---|---|---|---|---|---|------------|
|--|---|---|---|---|---|---|---|------------|

C. US (NUMBER OF SAMPLES) STATUS

| s   | +     | n      | 'n    | n   | n   | 'n | ñ           | ń  | n | 'n | TERMINATOR |
|-----|-------|--------|-------|-----|-----|----|-------------|----|---|----|------------|
| D 1 | 10.10 | : 55.0 | DI 16 | 0 0 | 170 | 5  | <b>1</b> 11 | \$ |   |    |            |

D. U6 (SAMPLING RATE) STATUS

| 1    | +                       | 0 | 0 | 0 | 0 | 0 | TERMINATOR |  |
|------|-------------------------|---|---|---|---|---|------------|--|
| Ε, Ι | E. U7 STATUS (NOT USED) |   |   |   |   |   |            |  |

| L    | ±                            | п | n | n | n | n | TERMINATOR |  |
|------|------------------------------|---|---|---|---|---|------------|--|
| F. t | F. US (TRIGGER LEVEL) STATUS |   |   |   |   |   |            |  |

|   | _ |   |   |   |   |   |            |
|---|---|---|---|---|---|---|------------|
| в | + | n | n | n | n | n | TERMINATOR |
|   |   |   |   |   |   |   |            |

G. U9 (MEASUREMENT BUFFER START POINTER) STATUS

| Ε    | +     | R   | n   | n   | n    | n    | TERMINATOR          |     |
|------|-------|-----|-----|-----|------|------|---------------------|-----|
| н. ч | U10 ( | MEA | SUR | EME | NT B | UFFE | R END POINTER) STAT | rus |

B + n n n n TERMINATOR

I. UT1 (READING BUFFER POINTER) STATUS

#### Figure 7. U3-U11 Status Word Formats

Reserved Word

The Translator mode allows you to substitute English-like words in place of device-dependent commands or commands strings. For example the word SAMPLES could take the place of the command N1000X, which programs the instrument to take 1000 samples. A single word can also replace a group of commands at one time. For example, the word SETUP1 could be used to replace the following command string: F1S+100N250W+25Z1P2X.

#### RESERVED WORDS AND SYMBOL

Translator reserved words and symbol are listed below, along with a brief description of each word.

Description

| ALIAS  | Define Translator words, enable<br>Translator    |
|--------|--------------------------------------------------|
|        |                                                  |
| NEW    | Enable Translator, combine words.                |
| OLD    | <ul> <li>Disable Translator.</li> </ul>          |
| LIST   | Get list of Translator words from<br>instrument. |
| FORGET | Purge Translator words.                          |
| ;      | Terminate Translator command string.             |

#### EXAMPLES

-

"ALIAS SETUP1 ROF1X ;" — Defines the word SETUP1 in place of ROF1X. "ALIAS TEST4 N1000S+10I0X ;" — Defines TEST4 in place of N1000S+10I0X.

---

## **CONTROLLER PROGRAMS**

The following programs have been supplied as a simple aid to demonstrate basic programming techniques and are not intended to suit specific needs. Each program allows you send a device-dependent command string to the instrument and obtain and display an instrument reading string. The returned data is an ASCII string variable of the form:

NAVG+1.2345 CR LF

Here, CR LF represents the default carriage return, line feed terminator and will not normally be displayed.

A note included with each program indicates modifications necessary to provide a numeric variable of the form:

+1.2345

Programs for the following controllers are included:

IBM PC or XT (with CEC IEEE-488 interface). Hewlett-Packard 300 series computer running BASIC.

58

#### IBM XT or PC (with CEC Interface)

Initialization: 'memory segment for DEF SEG = &HC400 PC<>488 INITIALIZE% =0: send% =36 ' offsets for PC<>488 routines ' offsets for PC<>488 ENTER% = 39: LEVEL% = 0 routines MY.ADDRESS% = 21' make PC a controller at address 21 CALL ABSOLUTE ' initialize system (MY.ADDRESS%, LEVEL%, INITIALIZE%) ADDRESS% = 9' the instrument is at address 09 SendCommand: INPUT "COMMAND": S\$ ' get command CALL ABSOLUTE ' send command (ADDRESS%, S\$, STATUS%, send%) IF STATUS% <> 0 THEN ' test for errors in sending STOP TakeReading: ' make space for reading R = SPACE\$(255) CALL ABSOLUTE(R\$. ' command to receive. LENGTH%, ADDRESS%, STATUS%, ENTER%) ' test for errors in enter IF-STATUS% <> 0 THEN STOP PRINT LEFT\$(R\$, LENGTH%) GOTO SendCommand **FND** 

59 . . .

The following program sends a command string to the Model 194A from a Hewlett-Packard Model 310 computer and displays the instrument reading string on the computer CRT. The computer must be equipped with the HP82937 GPIB Interface and HP BASIC 4.0

#### DIRECTIONS

- 1. Using the front panel program feature, set the primary address of the Model 194A to 9.
- With the power off, connect the Model 194A to the HP82937A GPIB interface installed in the 9816 computer.
- 3. Type EDIT and press the EXEC key.
- 4. Enter the lines in the program below, using the ENTER key after each line.
- 5. Press the 9816 RUN key and type in the desired command string at the command prompt. For example, to place the instrument in the autorange and average modes, type in ROF1X and press the ENTER key.
- 6. The instrument reading string will then appear on the CRT. A typical display is: DAVG+1.2345.

#### PROGRAM COMMENTS

| 10 REMOTE 709        | Place 194A in remote.                   |
|----------------------|-----------------------------------------|
| 20 INPUT * * COMMAND | Prompt for and input command.           |
| STRING'';A\$         |                                         |
| 30 OUTPUT 7097 A\$   | Address 194A to listen, send            |
|                      | string.                                 |
| 40 ENTER 709; B\$    | Address 194A to talk, input<br>reading. |
| 50 PRINT B\$         | Display reading string.                 |
| 60 GOTO 20           | Repeat.                                 |
| 70 END               |                                         |

NOTE: For conversion to a numeric variable, change the program as follows:

40 ENTER 709; B 50 PRINT B

61

## ASCII Character Codes and IEEE-488 Multiline Interface Command Messages

| Decimal | Hexadecimal | ASCII | IEEE-488 Message* |
|---------|-------------|-------|-------------------|
| 0       | 00          | NUL   |                   |
| 1       | 01          | SOH   | GTL               |
| 2       | 02          | STX   |                   |
| 3       | 03          | ETX   | -                 |
| 4       | 04          | EOT   | SDC               |
| 5       | 05          | ENQ.  | PPC .             |
| 6       | 06          | ACK   | į                 |
| 7       | 07          | 8EL   | 1                 |
| 8       | 08          | BS    | GET "             |
| 9       | 09          | ΗТ    | TCT               |
| 10      | 0A          | LF    |                   |
| 11      | 08          | VT    |                   |
| 12      | 00          | FF    |                   |
| 13      | OD          | CR    |                   |
| 14      | 0E          | SO    |                   |
| 15      | OF          | SI    |                   |
| 16      | 10          | DLE   |                   |
| 17      | 11          | DC1   | LLO               |
| 18      | 12          | DC2   |                   |
| 19      | 13          | DC3   |                   |
| 20      | 14          | DC4   | DCL               |
| 21      | 15          | NAK   | PPU               |
| 22      | 16          | SYN   |                   |
| 23      | 17          | ETB   |                   |
| 24      | 18          | CAN   | SPE               |
| 25      | 19          | EM    | SPD               |
| 26      | 1 <b>A</b>  | SUB   | }                 |
| 27      | 1B          | ESC   |                   |
| 28      | 1C          | FS    |                   |
| 29      | 1D          | GS    |                   |
| 30      | 1E          | RS    |                   |
| 31      | 1F          | US    |                   |

\* Message sent or received with ATN true.

| Decimai | Hexadecimal | ASCII | IEEE-488 Message* |
|---------|-------------|-------|-------------------|
| 32      | 20          | SP    | MLA 0             |
| 33      | 21          | 1     | MLA 1             |
| 34      | 22          | "     | MLA 2             |
| 35      | 23          | . #   | MLA 3             |
| 36      | 24          | \$    | MLA 4             |
| 37      | 25          | %     | MLA 5             |
| 38      | 26          | &     | MLA 6             |
| 39      | 27          |       | MLA 7             |
| 40      | 28          | (     | MLA 8             |
| 41      | 29          | }     | MLA 9             |
| 42      | 2A          | *     | = • MLA 10        |
| 43      | 2B          | ÷     | MLA 11            |
| 44      | 2C          | ,     | MLA 12            |
| 45      | 2D          | -     | MLA 13            |
| 46      | 2E          | -     | MLA 14            |
| 47      | 2F          | 1     | MLA 15            |
| 48      | 30          | 0     | MLA 16            |
| 49      | 31          | 1     | MLA 17            |
| 50      | 32          | 2     | MLA 18            |
| 51      | 33          | 3     | MLA 19            |
| 52      | 34          | 4     | MLA 20            |
| 53      | 35          | 5     | MLA 21            |
| 54      | 36          | 6     | MLA 22            |
| 55      | 37          | 7     | MLA 23            |
| 56      | 38          | 8     | MLA 24            |
| 57      | 39          | 9     | MLA 25            |
| 58      | ЗA          | :     | MLA 26            |
| 59      | 3B          | ;     | MLA 27            |
| 60      | 3C          | <     | MLA 28            |
| 61      | 3D          | =     | MLA 29            |
| 62      | 3E          | >     | MLA 30            |
| 63      | ЗF          | ?     | UNL               |

 Message sent or received with ATN true. Numbers shown represent primary address resulting in MLA (My Listen Address).

\_ .....

....

- -

| Decimal | Hexadecimal | ASCII    | IEEE-488 Message* |
|---------|-------------|----------|-------------------|
| 64      | 40          | @        | MTA 0             |
| 65      | 41          | Α        | MTA 1             |
| 66      | 42          | в        | MTA 2             |
| 67      | 43          | С        | MTA 3             |
| 68      | 44          | D        | MTA 4             |
| 69      | 45          | Ε        | MTA 5             |
| 70      | 46          | F        | MTA 6             |
| 71      | 47          | G        | MTA 7             |
| 72      | 48          | Н        | MTA 8             |
| 73      | 49          | 1        | MTA 9             |
| 74      | 4A          | J        | MTA 10            |
| 75      | 4B          | к        | MTA 11            |
| 76      | 4C          | L        | MTA 12            |
| 77      | 4D          | Μ        | MTA 13            |
| 78      | 4E          | N        | MTA 14            |
| 79      | 4F          | 0        | MTA 15            |
| 80      | 50          | P        | MTA 16            |
| 81      | 51          | Q        | MTA 17            |
| 82      | 52          | R        | MTA 18            |
| 83      | 53          | S        | MTA 19            |
| 84      | 54          | Т        | MTA 20            |
| 85      | 55          | ប        | MTA 21            |
| 86      |             | V        | MTA 22            |
| 87      | 57          | w        | MTA 23            |
| 88      | 58          | х        | MTA 24            |
| 89      |             | Y        | MTA 25            |
| 90      | 5A          | Z        | MTA 26            |
| 91      | 5B          | t        | MTA 27            |
| 92      | 5C          | \        | MTA 28            |
| 93      | 5D          | ]        | MTA 29            |
| 94      | 5E          | $\wedge$ | MTA 30            |
| 95      | 5F          | —        | UNT               |

 Message sent or received with ATN true. Numbers shown are primary address resulting in MTA (My Talk Address).

| Decimal | Hexadecimal | ASCII | IEEE-488 Message* |
|---------|-------------|-------|-------------------|
| 96      | 60          |       | MSA 0,PPE         |
| 97      | 61          | а     | MSA 1,PPE         |
| 98      | 62          | b     | MSA 2,PPE         |
| 99      | 63          | ¢     | MSA 3,PPE         |
| 100     | 64          | đ     | MSA 4,PPE         |
| 101     | 65          | е     | MSA 5,PPE         |
| 102     | 66          | f     | MSA 6,PPE         |
| 103     | 67          | g     | MSA 7,PPE         |
| 104     | 68          | h     | MSA 8,PPE         |
| 105     | 69          | i     | MSA 9,PPE         |
| 106     | 6A          | j     | MSA 10,PPE        |
| 107     | 6B          | k     | MSA 11,PPE        |
| 108     | 6C .        | 1     | MSA 12,PPE        |
| 109     | 6D          | m     | MSA 13,PPE        |
| 110     | 6E          | n     | MSA 14,PPE        |
| 111     | 6F          | 0     | MSA 15,PPE        |
| 112     | 70          | p     | MSA 16,PPD        |
| 113     | 71          | q     | MSA 17,PPD        |
| 114     | 72          | r     | MSA 18,PPD        |
| 115     | 73          | S     | MSA 19,PPD        |
| 116     | 74          | t     | MSA 20,PPD        |
| 117     | 75          | ម     | MSA 21,PPD        |
| 118     | 76          | v     | MSA 22,PPD        |
| 119     | 77          | w     | MSA 23,PPD        |
| 120     | 78          | x     | MSA 24,PPD        |
| 121     | 79          | Y     | MSA 25,PPD        |
| 122     | 7A          | z     | MSA 26,PPD        |
| 123     | 7B          | {     | MSA 27,PPD        |
| 124     | 7C          | ļ     | MSA 28,PPD        |
| 125     | 7D          | }     | MSA 29,PPD        |
| 126     | 7E          | ~     | MSA 30,PPD        |
| 127     | 7F          | DEL   |                   |

 Message send or received with ATN true. Numbers represent secondary address values resulting in MSA (My Secondary Address).